## 使用 VPN 访问校内财务、资产管理、中国知网等平台的说明

1.在 PC 或手机端下载并安装 EasyConnect 软件,打开软件输入服务器地址 vpn.tjut.edu.cn,如 图 1 所示。

| 🗲 EasyConnect          |   | —  |   | $\times$ |  |
|------------------------|---|----|---|----------|--|
| Easy Connect           |   |    |   |          |  |
| 服务器地址: vpn.tjut.edu.cz | n |    |   | ~        |  |
| 代理设置>>                 |   | 连接 | 取 | 肖        |  |
| 图 1                    |   |    |   |          |  |

2.点击图 1 中的"连接"按钮,选择以账号方式进行登录,其中用户名和密码与天津理工 大学信息门户网站的用户名和密码一致,如图 2 所示。

| 🗲 EasyConnect |                       | _  |   | $\times$ |
|---------------|-----------------------|----|---|----------|
| <b>Eas</b>    | y Connect             |    |   |          |
| 帐号 证书         | USB-KEY               |    |   |          |
| 服务器地址:        | https://vpn.tjut.edu. | cn |   |          |
| 用户名:          |                       |    |   |          |
| 密码:           |                       |    |   |          |
|               |                       |    |   |          |
|               |                       |    |   |          |
|               |                       | 登录 | 返 |          |
|               |                       |    |   |          |

图 2

3.在图 2 中输入用户名和密码之后,点击"登录"按钮,进入图 3 所示,用户可访问财务 办公平台、资产采购平台、资产管理平台以及中国知网等。

|                                         | ior/service.cs の・ 3 任制増長 C 2 成金访问天津理工大学SSL ×                                                                                                    | - <b>0 ×</b><br>命念领。   |
|-----------------------------------------|----------------------------------------------------------------------------------------------------|------------------------|
|                                         |                                                                                                    | 邓安尼。68412596   设置   注册 |
| 2月46月18<br>■ 12004-08959<br>1100-089599 | BREMYSKING/J-MESKING BREMYSKING / J-MESKING / J-ME |                        |
| 隐癫 访问SSLVPN应用时,请供                       | B32(位应用程)体。                                                                                                    | , v                    |
|                                         |                                                                                                    | R 105% -               |